Windows 8 (メールアプリ)

メールアプリを立ち上げてチャームの「設定」から「アカウント」を選んで「アカウントの 追加」を選択

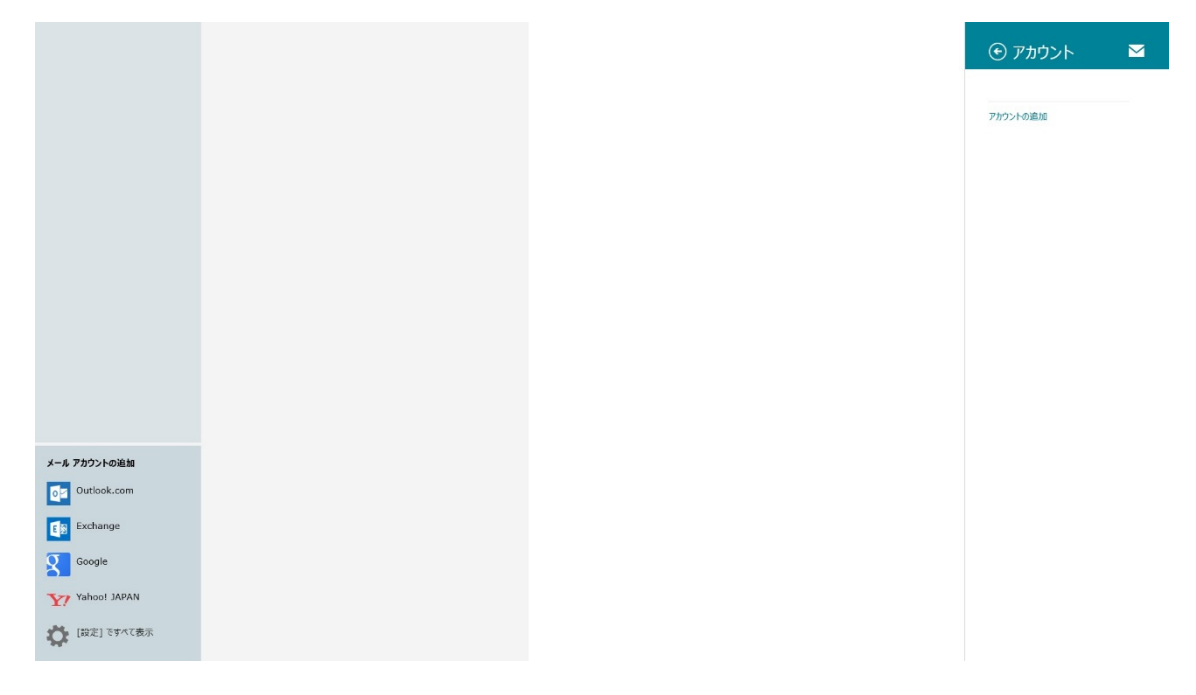

# 「アカウントの追加」から「その他のアカウント」を選択

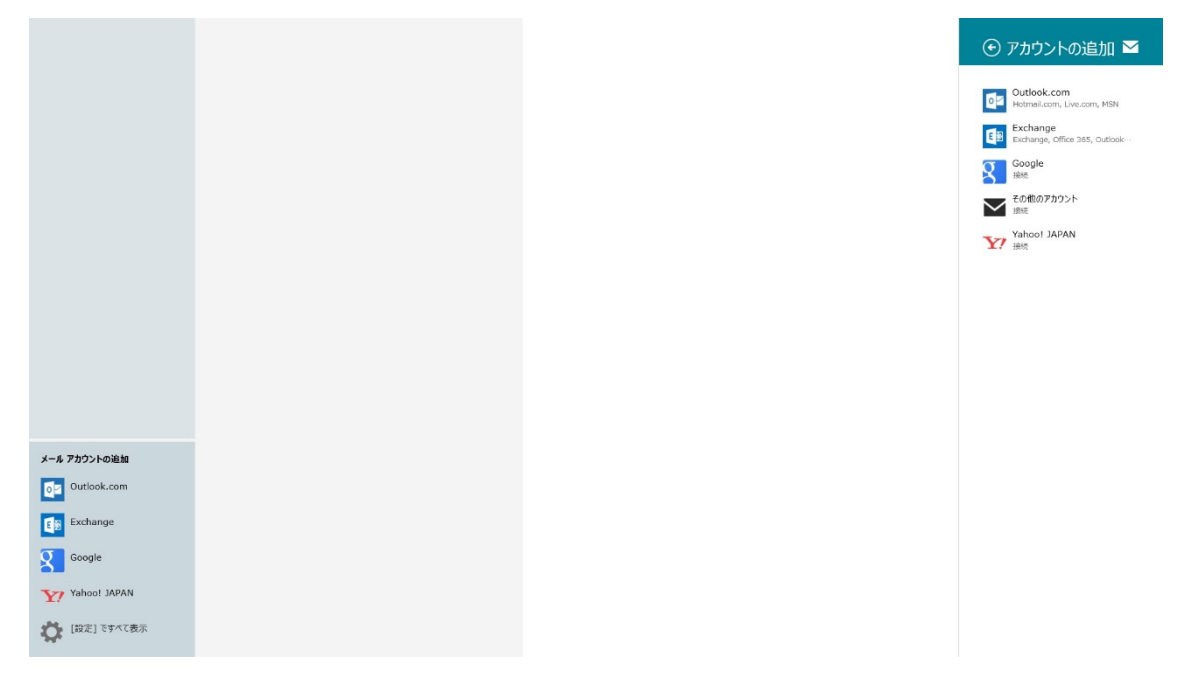

|               | その他 アカウントの追加                     |       |
|---------------|----------------------------------|-------|
|               | その他 アカウントに接続するには、以下に情報を入力してください。 |       |
|               | x-10.71%2.<br>[                  |       |
|               | л <mark>А</mark> -к              |       |
|               | 詳細を表示                            |       |
|               |                                  |       |
|               | 接続                               | キャンセル |
| Outlook.com   |                                  |       |
| Exchange      |                                  |       |
| Google        |                                  |       |
| Yahoo! JAPAN  |                                  |       |
| ↓ [設定] ですべて表示 |                                  |       |

### 「その他 アカウントの追加」が表示されたら「詳細を表示」を選択

## 下記画面が表示されたら各項目を埋めてください「接続」を押してください

|              | その他 アカウントの追加                                                                                                    |                                          |
|--------------|----------------------------------------------------------------------------------------------------|------------------------------------------|
|              | <ul> <li>その他 アカウンドに接続するには、以下に情報を入力してびさい。</li> <li>メール アドレス</li> <li>ユーザー名</li> <li>パスワード</li> <li>受信 (IMAP) メール サーバー</li> <li>受信 (IMAP) メール サーバー</li> <li>逆信 (SMTP) メール サーバー</li> <li>逆信 (SMTP) メール サーバー</li> <li>逆信 (SMTP) メール サーバー</li> <li>逆信 (SMTP) メール サーバー</li> <li>逆信 (SMTP) メール サーバー</li> <li>逆信 (SMTP) メール カーバー</li> <li>ジェ信 (SMTP) メール カーバー</li> <li>ジェ信 (SMTP) メール カーバー</li> <li>ジェ信 (SMTP) メール カーバー</li> <li>ジェ信 (SMTP) メール カーバー</li> <li>ジェ (SMTP) メール カーバー</li> <li>ジェ (SMTP) メール カーバー</li> <li>ジェ (SMTP) メール カーバー</li> <li>ジェ (SMTP) メール カーバー</li> <li>ジェ (SMTP) メール カーバー</li> <li>ジェ (SMTP) メール カーバー</li> <li>ジェ (SMTP) メール カーバー</li> </ul> | <i>≸</i> −ト<br>993<br><i>Ť</i> −ト<br>465 |
| Yahoo! JAPAN | 提載                                                                                                    | +*>tuk                                   |

・メールアドレス

↓ [設定]ですべて表示

- [\* \* \* \* \* \* @cc. nagoya-u. ac. jp] or [\* \* \* \* @nucc. cc. nagoya-u. ac. jp]
- (\*\*\*は利用承書のログイン名 エイリアス設定をしている場合はエイリアス名)
- ・ユーザー名

利用承認書に記載されたログイン名

・パスワード

最初の利用承認書に記載されたパスワード(継続申請の承認書には記載されていません)

#### 受信サーバ

「nucc. cc. nagoya-u. ac. jp」 ポート番号「993」 「受信サーバは SSL が必要」にチェック

#### 送信サーバ

「nucc. cc. nagoya-u. ac. jp」 ポート番号「465」

「送信サーバは SSL が必要」にチェック

「送信サーバは認証が必要」にチェック

「メールの送信と受信で同じユーザー名とパスワードを使う」にチェック